# Award Submission Guide

The best time to submit an award recommendation is now! Your friends, family, and even distant acquaintances have likely done some work that is should be recognized by all. This small guide will help streamline the process and take out any guess work and help get people recognition that they have earned!

This guide is to help everyone, new and old alike, navigate the <u>Award Recommendation System</u> (<u>ARS</u>) and get those awards submitted for your Baronage and Their Royal Majesties to see.

#### Step 1: Log in

In order to access the ARS, you must have a log in. ARS uses Atlantian Enterprise Login (AEL) so if you've ever signed in for the University of Atlantia, Orders of the Laurel, Pelican, Pearl, or Golden Dolphin – you're ready to go! There is a chance you'll still need to connect your account with your SCA membership but that's super easy, you just type in your account number. For this process, I have logged in as myself. Here is what your screen should look like:

#### Step 2: Enter their name

This is to help find their entry in th Order of Precedence (OP). Why is this important? Some people have very similar names, some may have changed their name. All in all, it's to help make sure you are selecting the right person to get the right award. That could be awkward.

| WELCOME<br>KINGE                                                                                                    | OM OF ATLANTIA 💱                                                                                                    |  |  |
|----------------------------------------------------------------------------------------------------|----------------------------------------------------------------------------------------------------|--|--|
| HOME NEWCOMER INFORMA<br>INFORMATION, LOCAL G                                                                                                    | TION ROYALTY OFFICES NEWS EVENTS AWARDS MORE                                                                                                    |  |  |
| ESP Menu - AWARDS                                                                                                    | Welcome to the Award Recommendation System                                                                                                    |  |  |
| ESP Home<br>Display Polling Orders<br>Display Baronial Pollings<br>Log Out (edgar)<br>Edit Account Profile<br>Group Memberships<br>My OP Entry<br>Guides and Help<br>Award Recommendations | Welcome to the Award Recommendation site which is a sub section of the Electronic System for Polling (ESP).<br>Use the menu at the left to create and manage your recommendations.<br>Here is a handy GUIDE TO WRITING RECOMMENDATIONS DO<br>Click here for the complete List of Awards available in the Kingdom of Atlantia |  |  |
| Awards User Guide S<br>List of Awards<br>New Royal Recommendation<br>New Baronial Recommendation<br>Your. Recommendations<br>Friends and Family                                            | Please note in this Award Recommendation site even after you submit the recommendation you may con which events the individuals will be attending. Keeping that attendance updated will greatly help Their Maj                                                                                                    |  |  |

#### New Recommendation

Please enter one of the names of the person you would like to put in a new Award Recommendation for. This initial page is a search to see if the individual is already in the Order of Precedence, you may enter any of the three names or any part of the names if you are not sure of spelling.

| Mundane Name | First   | Last |  |
|--------------|---------|------|--|
| Scadian Name | Scadian |      |  |
| Continue     |         |      |  |

#### Step 3: What did they do?

So you've found your person, great! This is when you get to tell Their Excellencies or Their Royal Majesties what awesome thing they did to deserve their award. When you select the award, It will give a brief description of the qualifications one would reach to earn it. As you can see, you have a ton of space to tell of their deeds, so splurge away!

| 5 | OP Entry           | View OP Entry 🖙 Wrong OP Entry | Click to Correct/Remove |      |     |
|---|--------------------|--------------------------------|-------------------------|------|-----|
|   | Gender             | Male v                         | Honorific               | Lord | ~   |
|   | Branch             | Lochmere - Barony              | ~                       |      |     |
|   | Award              | None Selected                  | ~                       |      |     |
| ו | Created            | 3/29/2023                      |                         |      |     |
| ) | Recommendation Cha | aracters Remaining 10000       |                         |      |     |
| f |                    |                                |                         |      |     |
|   |                    |                                |                         |      |     |
|   |                    |                                |                         |      |     |
|   |                    |                                |                         |      | 11. |
|   |                    |                                |                         |      |     |

#### Step 4: Where are they?

If you've ever attended court, you know that all levels of royalty love to surprise those who are receiving awards. But get ready for awkward moment #2: they aren't around. How awful would that be? In this section of the recommendation, if you know of events the recipient is going to attend, you can mark them here! But only mark it if you're sure they will be there. Of course things happen and plans change, but you can't help that. However, if you know ahead of time that they can't go to an event anymore, you can always change it after the fact. Once you're done, just hit submit!

Select Calendar Events Event No known Event Attendance Select Events this Person is Attending March 2023 - Spring Coronatio April 2023 8 - Duke University De 15 - St. Clare "Lite" 15 - Ponte Alto's Bar 15 - Dragon's Fire II 20 - BAWT III 21 - Revenge of the St 29 - Tir-y-Don Baronia May 2023 5 - Atlantian Spring 13 - On Target 13 - Day in the Park 19 - Hawkwood Baronial Add Selected Events

| Select Calendar Events                 | Date     | Event                                    | Host              |
|----------------------------------------|----------|------------------------------------------|-------------------|
| Select Events this Person is Attending | 🗌 Mar 31 | Spring Coronation 2023                   | Storvik           |
| April 2023                             | Apr 8    | Duke University Demo                     | Windmasters' Hill |
| 15 - Dragon's Fire II:                 | Apr 15   | St. Clare "Lite"                         | Aethelmearc       |
| 20 - BAWT III                          | Apr 15   | Ponte Alto's Baronial Birthday Bloodbath | Ponte Alto        |
| 21 - Revenge of the St                 | Remove C | hecked Events                            |                   |
| 29 - Tir-y-Don Baronia                 |          |                                          |                   |
| May 2023                               |          |                                          |                   |
| 5 - Atlantian Spring C                 |          |                                          |                   |
| 13 - On Target                         |          |                                          |                   |
| 13 - Day in the Park                   |          |                                          |                   |
| 19 - Hawkwood Baronial                 |          |                                          |                   |
| 20 - Not Quite Quarter                 |          |                                          |                   |
| 26 - Ruby Joust                        |          |                                          |                   |
| June 2023                              |          |                                          |                   |
| 2 - STORVIK NOVICE ANI                 |          |                                          |                   |
| 3 - Festival of Elvega                 |          |                                          |                   |
|                                        |          |                                          |                   |
| Add Selected Events                    |          |                                          |                   |

Here is what this page will look like if you've filled in events.

## Step 5: So you've made a mistake...

No worries! Luckily, you can go back and update your recommendation. For this lucky recipient, I've blocked out the good deeds they've done. But you can see that it will date your recommendation so you know when you wrote it!

Don't forget that whenever you're done, you need to save.

| Save   | You may continue to edit after you save.                                                                                                    |
|--------|----------------------------------------------------------------------------------------------------|
| Submit | Submit recommendation to Their Majesties.<br>Once Submitted you may no longer edit the recommendation text.<br>However, you may update the Events this individual will be attending. |
| Remove | Remove recommendation from the system and delete it.                                                                                                    |

### Step 6: The waiting game

Congratulations! If you've made it this far, you have successfully submitted your very first award! Now you have spread one's good deeds to Their Excellencies and Their Royal Majesties to review. But when will they get said award? Who knows! Awards aren't guaranteed and there is no timeline for when they get announced. Plus, there is scribal work and illumination. It takes some time.